Francisco Capelo LEI - UMa

## EDUROAM

## Configuração para Windows Vista

(para utilizadores das placas Intel<sup>®</sup> PRO/Wireless 3945ABG Network Connection) Criei este tutorial pois existem imensos alunos (e professores) que têm computadores com placas placas Intel<sup>®</sup> PRO/Wireless 3945ABG Network Connection e estão a ter problemas com o acesso à rede EDUROAM ao usarem o Windows Vista.

Este tutorial não é oficial, e não pertenço a nenhum núcleo... Foi criado apenas para ajudar o pessoal...

Para solucionar a incompatibilidade com esta placa, basta desactivar a norma **802.11a.** 

Versão 0.1 compilada e testada por Francisco Capelo no Windows Vista Ultimate.

Processo:

1. Clicar com o botão direito em cima do ícone "Computador" e seleccionar "Propriedades".

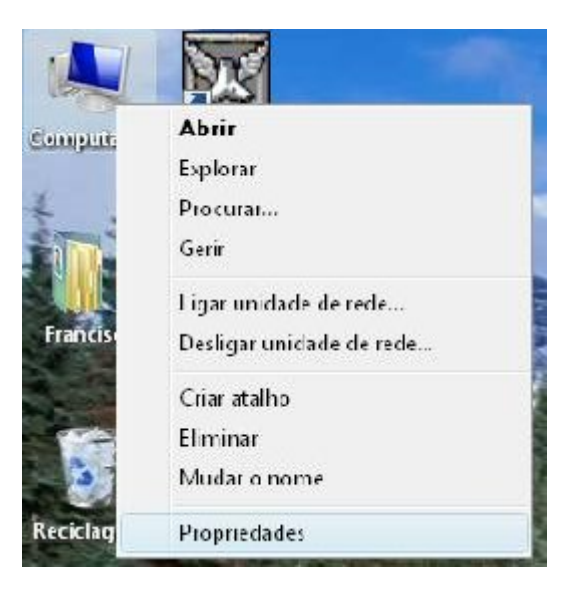

2. Seleccionar "Gestor de Dispositivos" (no lado esquerdo).

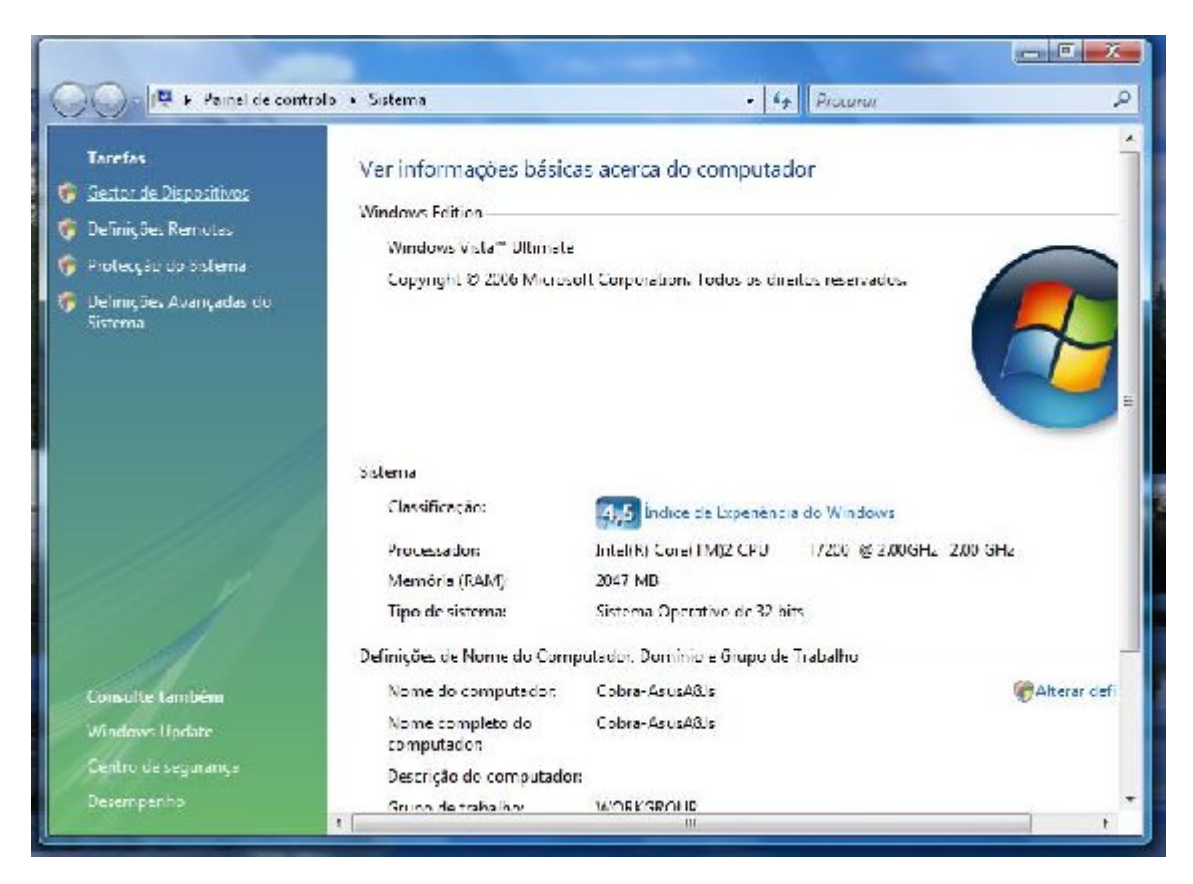

3. Seleccionar nas "Placas de Rede" Intel<sup>®</sup> PRO/Wireless 3945ABG Network Connection e abrir (duplo clique).

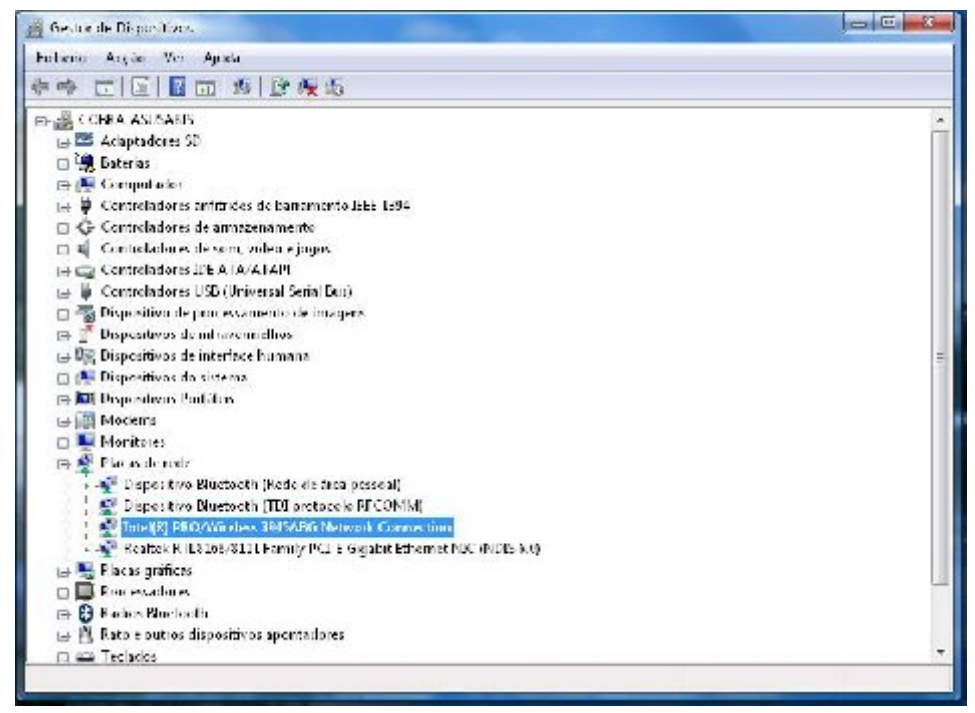

 Abrir o separador "Avançadas" e em modo "Modo sem Fios" colocamos o valor "4. 802.11b/g". Clicamos "Ok" e fechamos tudo.

| Geral                                                                                                    | Avançada: | Controlador | Cetalhes                   | Fecursos                                                                                        | Gestão de enercia                                                                                                    |
|----------------------------------------------------------------------------------------------------|-----------|-------------|----------------------------|-------------------------------------------------------------------------------------------------|----------------------------------------------------------------------------------------------------|
| As seguintes propiedades estão dispo<br>na propriedade que dese a alterar, do<br>respectivo valor à direita.<br>Propriedade:<br>Agressividade do roaming<br>Carlat al-tou 802,11 a<br>Carlat al-tou 802,11 a<br>Carlat al-tou 802,11 a<br>Gestão de energia ad hoc<br>Methoria da produtividade<br>Modo Ad Hoc QcS<br>Modo ad hoc sem fios predefinido<br><u>Modo sem fios</u><br>Polécição do modo misto |           |             | Isponíveis<br>. do lado es | para esta pla<br>querdo e se<br>4. 003<br>1. 803<br>2. 803<br>3. 803<br><b>4. 803</b><br>5. 803 | aca de rede. Clique<br>leccione o<br>2.11b/g •<br>2.11a<br>2.11b<br>2.11g<br>2.11b/g<br>2.11a/g<br>2.11a/g<br>2.11a/b/g |
|                                                                                                    |           |             |                            |                                                                                                 |                                                                                                    |

- Configurar a ligação "eduroam" seguindo o processo fornecido pelo "Núcleo de Informática". Podem aceder em: (http://moodle.dme.uma.pt/file.php/1/moddata/forum/9/154/config.pdf)
- 6. Nas "Propriedades de Rede Sem Fios eduroam" activar o visto que diz "Ligar mesmo que a rede não esteja a difundir".

| igação Segurança            |                                          |  |  |  |
|-----------------------------|------------------------------------------|--|--|--|
| Nome:                       | eduroam                                  |  |  |  |
| SSID:                       | eduroam                                  |  |  |  |
| Tipo de rede:               | Ponto de acesso                          |  |  |  |
| Dispon. de Rede:            | Todos os utilizadores                    |  |  |  |
| 🔽 Ligar automaticam         | ente quando esta rede estiver ao alcance |  |  |  |
| 🔽 -<br>V Ligar a uma rede m | nais preferida, se disponível            |  |  |  |
| V Ligar mesmo que a         | rede não esteja a difundir               |  |  |  |
| Activar as definiçõ         | es de ligação Intel                      |  |  |  |
| Configurar                  |                                          |  |  |  |
|                             |                                          |  |  |  |
|                             |                                          |  |  |  |
|                             |                                          |  |  |  |
|                             |                                          |  |  |  |
|                             |                                          |  |  |  |
|                             |                                          |  |  |  |
|                             |                                          |  |  |  |

Após este processo, os utilizadores deste tipo de placas, (à partida) não terão mais problemas com a ligação.

Mais uma vez que este tutorial não é nada de oficial e que não pertenço a nenhum núcleo.

Espero ter ajudado.

Francisco Capelo